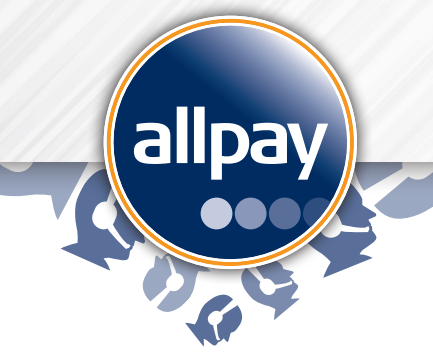

# Quick start guide

## **Recurring Payments Re-presentment in Callpay**

Please navigate to the website address https://www.callpay.net and reference this document.

### **Re-presentment Fundamentals**

- 1. When a Recurring Payment fails for '**Insufficient Funds**' the payment will be re-presented the following day (unless specified otherwise).
- 2. Details of the re-presentment will appear in the summary section under Payment Schedules.

| Payment Schedules        |                 |                |                             |                               |                         |                           |             |           |                     |        |        |        |                |  |
|--------------------------|-----------------|----------------|-----------------------------|-------------------------------|-------------------------|---------------------------|-------------|-----------|---------------------|--------|--------|--------|----------------|--|
| PRN: 9826903727490722910 |                 |                |                             |                               |                         |                           |             |           |                     |        |        |        |                |  |
| + ADD SCHEDULE           |                 |                |                             |                               |                         |                           |             |           |                     |        |        |        |                |  |
| Туре                     | Total<br>Amount | Start Date     | Previous<br>Payment<br>Date | Previous<br>Payment<br>Amount | Next<br>Payment<br>Date | Next<br>Payment<br>Amount | End<br>Date | Frequency | Card<br>(Last<br>4) | Status | Edit   | Cancel | Representments |  |
| Ongoing                  | N/A             | 03/05/2017     | 02/05/2017                  | £100.00                       | 02/05/2017              | £100.00                   | N/A         | Weekly    | 8460                | Live   |        | Ē      | :=             |  |
| Representments           |                 |                |                             |                               |                         |                           |             |           |                     |        |        |        |                |  |
| Amount                   |                 | Date processed |                             | Re-presentment date           |                         |                           | Status      |           | Card (Last 4)       |        | Cancel |        |                |  |
| £100.00                  |                 | 02/05/2017     |                             | 05/03/2017                    |                         | Pending                   |             | 8460      |                     |        |        |        |                |  |
|                          |                 |                |                             |                               |                         |                           |             |           |                     |        |        |        |                |  |

### **Customer Notifications**

- 1. When a Recurring Payment **transaction fails** due to insufficient funds, the customer receives an **Email** or **SMS**\* which informs them of the re-presentment and when it will take place.
- 2. When a **schedule has been cancelled** due to a failed re-presentment, the customer receives an **Email** or **SMS**\* confirming closure of the Recurring Payment.
- 3. When a **pending re-presentment** is cancelled, a notification is **not** sent to the customer.

\*depending on contact preference setting

### **Cancelling a Pending Re-presentment**

- 1. When the re-presentment status is **pending**, it is possible to cancel the instruction without interrupting the next scheduled Recurring Payment.
- 2. Click on the cancel icon: 📋
- 3. A summary of the cancellation will be displayed; select **confirm** to continue with the cancellation.
- 4. Once complete, the status of the re-presentment is updated to display the username of the user that took this action, and the date and time that it took place.
- 5. It is not possible to cancel a re-presentment transaction whose status is 'Failed' or 'Successful'.

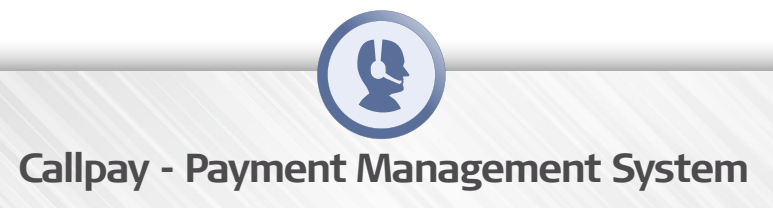